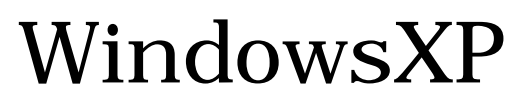

フレッツADSL接続方法

2004 年 7 月 30 日 株式会社ケーシーエス SunShine Internet 事務局

Windows XP によるフレッツAD SL接続方法

はじめに、お客様の「ユーザーID」、「パスワード」をご確認ください。詳細は SunShine Internet ご契約後、弊社から送付される「ご利用契約内容のご案内」に記載されています。

「スタート」ボタンから「コントロールパネル」をクリックします。

「コントロールパネル」内の「ネットワークとインターネット接続」をクリックします。

「ネットワーク接続」をクリックします。

「ネットワークタスク」から「新しい接続を作成する」をクリックし、「新しい接続ウィザード」が表示されます。表示されたら「次へ」をクリックします。

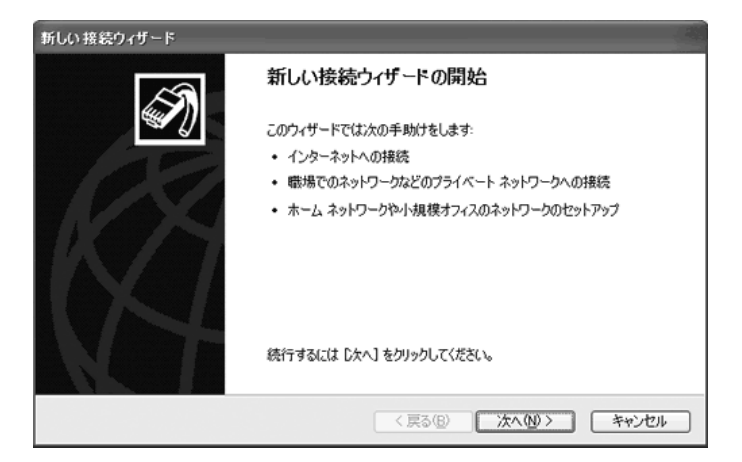

「インターネットに接続する」をチェックし、「次へ」ボタンをクリックします。

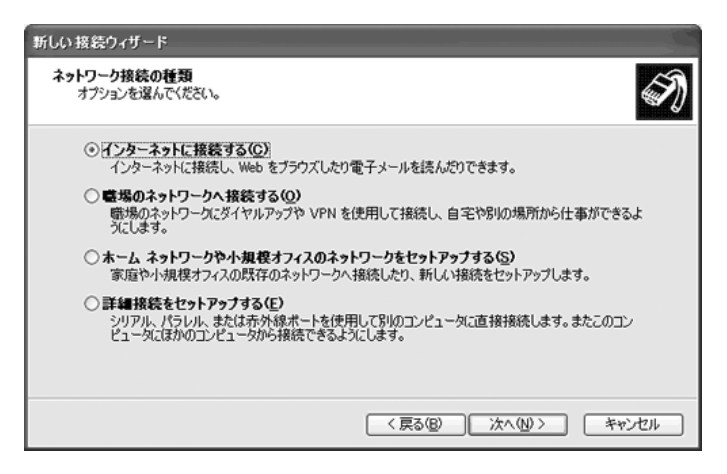

「接続を手動でセットアップする」をチェックし、「次へ」ボタンをクリックします。

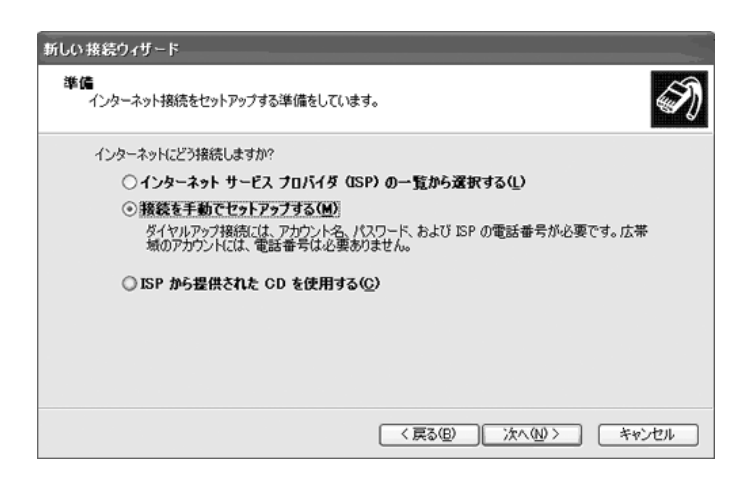

「ユーザー名とパスワードが必要な広帯域接続を使用して接続する(U)」をチェックし、「次へ」ボタンをクリックします。

| 断しい 接続ウィザード                                 |                                            |
|---------------------------------------------|--------------------------------------------|
| インターネット接続<br>インターネットにどう指読しますか?              | ŚŊ                                         |
| ○ダイヤルアップ モデムを使用して接続                         | (42(D)                                     |
| モデムや通常の電話線、または統合デ<br>す。                     | ジタル サービス通信網 GSDN)電話線を使用して接続しま              |
| ◎ユーザー名とパスワードが必要な広義                          | ◎城接続を使用して接続する(山)                           |
| これは高スピード接続で、DSL またはか<br>続を PPPoE として呼んでいます。 | rーブル モデムを使用します。ISP によっては、この種類の接            |
| ○常にアクティブな広帯域接続を使用し                          | して接続する(A)                                  |
| これは高スピード接続で、ケーブルモデ<br>続は第にアクティブで、サイン インを必ず  | 24、DSLまたは LAN 接続のいずれかを使用します。この接<br>変としません。 |
|                                             |                                            |
|                                             | < 戻る(B) 次へ(N)> キャンセル                       |

「ISP名」欄に任意の名前(ここでは「SunShine」)と入力し、「次へ」ボタンをクリックします。

| )次のボックスに ISP の名前を入力してください。<br>ISP 名( <u>A)</u><br>ここに入力された名前は作成している接続の名前になり? | ŧ <b>đ</b> . |  |  |
|------------------------------------------------------------------------------|--------------|--|--|
| ここに入力された名前は作成している接続の名前になりま                                                   | ŧ₫.          |  |  |
|                                                                              |              |  |  |
|                                                                              |              |  |  |
|                                                                              |              |  |  |
|                                                                              |              |  |  |

「インターネットアカウント情報」が表示されますので、下記の表をご参照の上ユーザーIDとパスワードを入力して下さい。

「このコンピュータからインターネットに接続するときは、だれでもこのアカウント名およびパスワードを使用する(S)」にチェックを入れます。

「この接続を既定のインターネット接続とする(M)」にチェックを入れます。

「この接続のインターネット接続ファイアウォールをオンにする(T)」にチェックを入れます

| 断しい 接続ウィザード                                                       |                                                                         |
|-------------------------------------------------------------------|-------------------------------------------------------------------------|
| インターネット アカウント情報<br>インターネット アカウントにサイ                               | ンインするにはアカウント名とパスワードが必要です。                                               |
| ISP アカウント名およびパスワー<br>のアカウント名またはパスワー                               | ードを入力し、この情報を書き留めてから安全な場所に保管してください。(既存<br>ドを忘れてしまった場合は、ISP に問い合わせてください。) |
| ユーザー名(山):                                                         | ユーザーID@回線識別子. sunshine. ne. jp                                          |
| 1727-K(P):                                                        | *******                                                                 |
| パスワードの確認入力(②)                                                     | *******                                                                 |
| <ul> <li>このコンピュータからインタ<br/>する(S)</li> <li>この接続を既定のインタ・</li> </ul> | ーネットに接続するときは、だれでもこのアカウント名およびパスワードを使用<br>ーネット接続とする(9)                    |
| ▽この接続のインターネット                                                     | 接続ファイアウォールをオンにする(①                                                      |
|                                                                   | < 戻る(型) 次へ(型) キャンセル                                                     |

回線識別子一覧表(入力は全て半角英数になります。)

|   | フレッツADSL1.5Mの場合    | 【ユーザーID】@a1.sunshine.ne.jp  |
|---|--------------------|-----------------------------|
|   | フレッツADSL8M・モアの場合   | 【ユーザーID】@a8.sunshine.ne.jp  |
|   | フレッツADSLモア ·モア の場合 | 【ユーザーID】@a24.sunshine.ne.jp |
| ш |                    | 山田聿をご会昭の上設定をお願いします          |

\*ルーターをご使用のお客様は、ルーターの取扱説明書をご参照の上設定をお願いします。

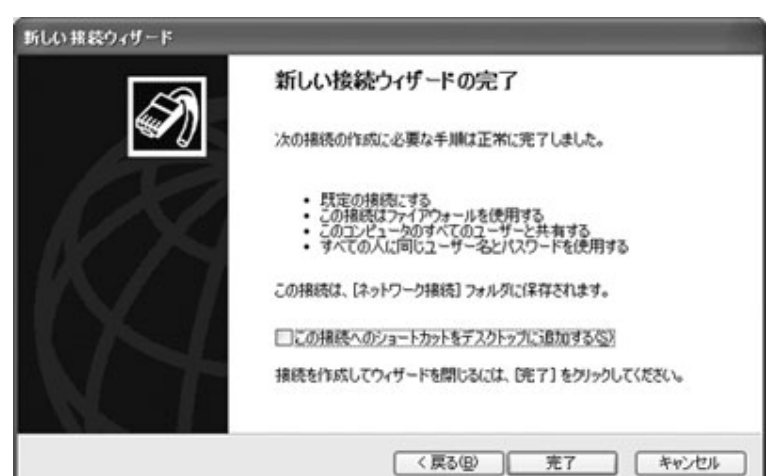

「新しい接続ウィザードの完了」画面が表示されたら「完了」ボタンをクリックします。

接続画面が表示されたら「プロパティ」をクリックします。

| P                                         |                                                                      |
|-------------------------------------------|----------------------------------------------------------------------|
| ユーザー名(山):                                 | userid@ 回線識別子 .sunshine.ne.jp                                        |
| パスワード(2):                                 | レパスワードを変更するには、ここをクリックします]                                            |
| ビ次のユーザーカ<br>を保存する(S):<br>○このユーザ<br>○このユーザ | 特接続するとき使用するために、このユーザー名とパスワード<br>ーのみ(№)<br>ュータを使うすべてのユーザー( <u>A</u> ) |
| ダイヤル(D)                                   | キャンセル フロパティの ヘルナビ                                                    |

「ネットワーク」タブをクリックします。

「作成する広帯域接続の種類」には「PPPoE (Point to Point Protocol over Ethernet)」が選択 されていることを確認して下さい。

「インターネットプロトコル(TCP/IP)」にチェックがついている状態であることを確認して下さい。

「インターネットプロトコル(TCP/IP)」が選択されている状態で「プロパティ」ボタンをクリック して下さい。

| 全般 オプション セキュリティ ネットワーク 詳細設定                                                            |
|----------------------------------------------------------------------------------------|
| 作成する広帯域接続の種類(B):                                                                       |
| PPPoE (Point to Point Protocol over Ethernet)                                          |
| 設定(5)                                                                                  |
| この接続は次の項目を使用します(2):                                                                    |
| ✓ - インターネット プロトコル (TCP/IP)                                                             |
| 図 島 QoS パケット スケジューラ<br>日 風 Microsoft ネットワーク用ファイルとプロンク共有                                |
| ロ ■ Microsoft ネットワーク用クライアント                                                            |
|                                                                                        |
| - 説印月                                                                                  |
| 伝送制御プロトコル/インターネット プロトコル。相互接続されたさまざまな<br>ネットワーク間の通信を提供する、既定のワイド エリア ネットワーク プロト<br>コルです。 |
|                                                                                        |
| OK キャンセル                                                                               |
|                                                                                        |

\*「この接続は次の項目を使用します」の内容はお使いのパソコンによって若干異なる可能性があります。

「ネットワーク」タブが選択されている事を確認し、「インターネットプロトコル(TCP/IP)」を選択した状態で、「プロパティ」ボタンをクリックし、下記の内容を確認して「OK」ボタンをクリックします。

| IP アドレスを自動的に取得する       | チェックします。 |
|------------------------|----------|
| DNS サーバーのアドレスを自動的に取得する | チェックします。 |

| <ul> <li>・・・・・・・・・・・・・・・・・・・・・・・・・・・・・・・・・・・・</li></ul> |        |          |
|---------------------------------------------------------|--------|----------|
| ○ 次の IP アドレスを使う(S):                                     |        |          |
| IP アドレス(D):                                             |        |          |
| ◎ DNS サーバーのアドレスを自動的に取                                   | 得する(B) |          |
| ○ 次の DNS サーバーのアドレスを使う(E)                                | ):     |          |
| 優先 DNS サーバー(P):                                         |        |          |
| 代替 DNS サーバー( <u>A</u> ):                                |        |          |
|                                                         | 詳細設定(  | <u>v</u> |

再び「ネットワーク」タブの画面が表示されたら、「OK」ボタンをクリックします。

では、実際に接続アイコンが出来ている確認します。「スタート」ボタンから「接続」-「すべての接続を表示」をクリックします。ダイヤルアップに「SunShine」(で入力した名前)のアイコンが作成されています。これで設定は完了です。

作成されたアイコンをダブルクリックすると、の画面が表示されますので、「ダイヤル」をクリック して接続してください。

接続時、エラーが表示された場合は次の点をご確認ください。

- 1. 接続開始時、ユーザーIDやパスワードを何度も入力するように求められる。 ユーザーIDと@マーク以降の接続子、パスワードを確認し入力しなおして下さい。(3ページ)
- ADSL モデムのランプが正常に点灯・点滅していない。
   ADSL モデムの異常に関しては、NTT より配布されたマニュアルをご確認の上、ランプや動作に 異常が見られる場合は、マニュアル等に記載されている NTT の担当窓口へお問合せ下さい。メー カーが異なる場合などは、各製品のメーカーへお問合せ下さい。
- 一通り設定を行い、モデムや環境に問題はないが接続がうまくできない。 接続時の画面で「このユーザーのみ」が選択されていると、Windowsの設定によっては接続が出 来ない可能性があります。「このコンピュータを使うすべてのユーザー」を選択し、再度「ダイヤル」 をクリックして下さい。(4ページ)
   通りの記字に問題がないと思われる場合は、1度作式した記字の削除すたに、よう1度新想

一通りの設定に問題がないと思われる場合は、1度作成した設定の削除を行い、もう1度新規 に作成しなおしてみて下さい。フレッツ接続ツールをお使いのお客様は、接続ツールの再インスト ールなどを行い、もう1度はじめからやり直してみて下さい。

- 4. ルーターを使って接続を行っているがうまくいかない。 弊社では、ルーターを使っての接続は、機器ごとに設定画面や内容が違う為にサポート対象外 となっております。ルーターのマニュアルをご確認の上、設定を再度見直してみて下さい。基本的 にユーザーIDとパスワード以外は、お客様の環境ごとの設定になると思われます。
- 5. 昨日までは接続できたのに、今日になったら接続ができない。設定も変えていない。 お使いのルーター・パソコン・モデム等の電源を全て切って下さい。少ししてから、それぞれの機器の電源を入れなおし、再接続を行います。お客様のお使いの回線が、現在メンテナンス・工事中 になっている可能性もございます。その場合は、しばらく待ってから5の手順を行ってみて下さい。 機器の動きに異常が見られる場合は、故障等も考えられます。その際は、各メーカーへお問合せ 下さい。

その他ご不明な点がありましたら、下記の注意事項をご確認の上ご連絡下さい。

○お使いのADSLモデムやルーターに関する設定・動作不良のお問い合わせは、弊社ではサポート 対象外になりますので、各メーカー先のサポート電話へお問い合わせ下さい。

○お客様のユーザーIDをお聞きすることがありますので、ユーザーIDを予めご用意下さい。

○エラーメッセージ等が出ていれば、メモ等でお控え頂き、サポート担当員にエラーの内容をお伝え下 さい。パソコンの操作が必要になるお問合せの場合は、パソコンがお手元にあり、画面が確認できる状 態でお電話下さい。

パスワードの紛失に関しては、原則として郵便による再送とさせて頂きます。弊社からお送りするパ スワード情報は紛失されないよう、大切に保管して下さい。

ご質問等は下記までお願いします。 【SunShine インターネット事務局:電話番号 029-253-6111】 SunShine Internet に関する情報は下記のホームページをご覧ください。 URL http://www.sunshine.ne.jp/

以上